## Kerstles2

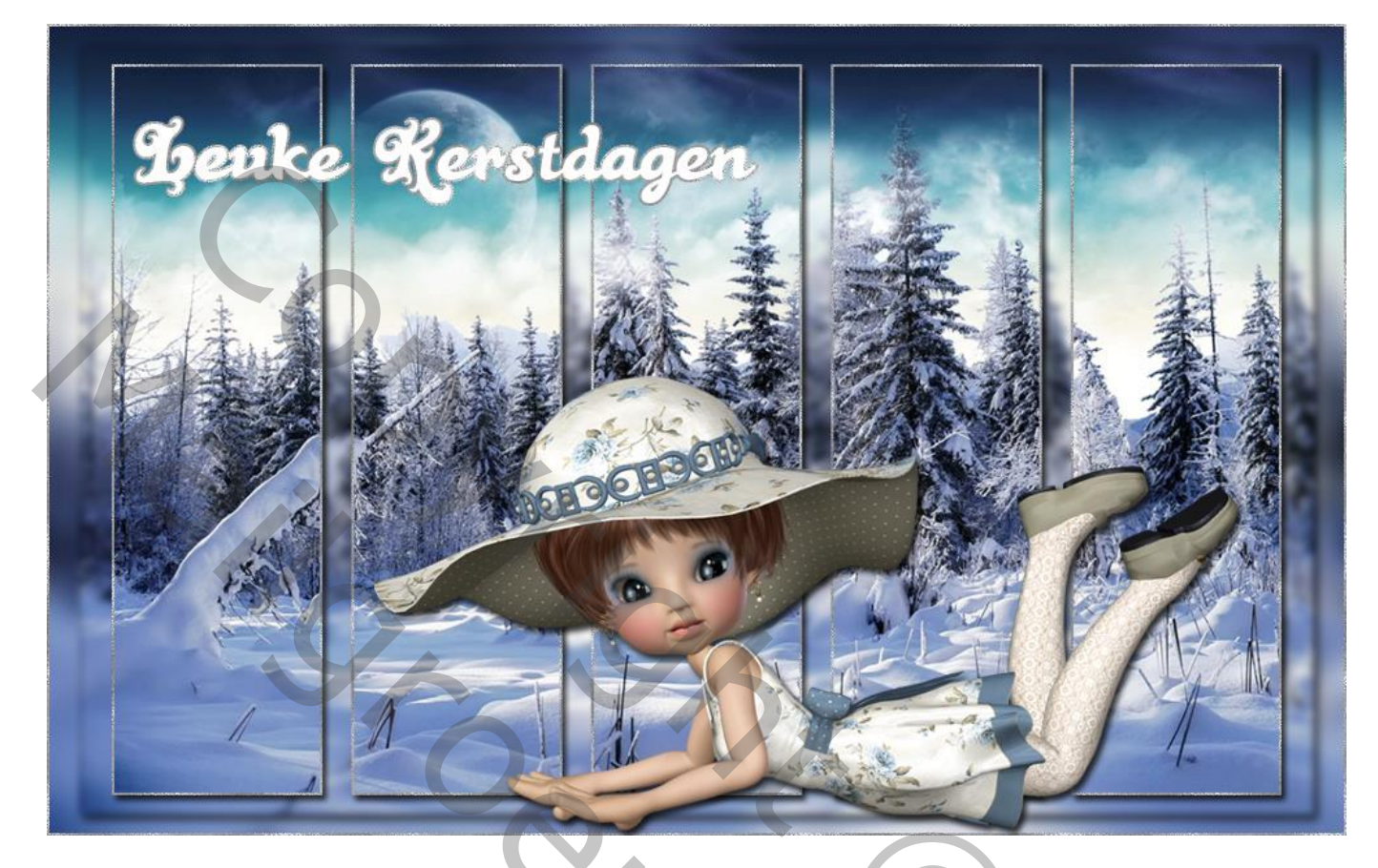

<u>Nodig</u> : afbeelding met breedte = 1000 pixels ; tube naar keuze ; masker ; zilverpatroon

1 – Open een nieuw document : 1000 x 625 px; witte achtergrond Voeg de winter afbeelding toe ; dupliceer drie keren; noem de lagen "laag1"; "laag2"; "laag3".

2 – Op de onderste "laag1" : Filter  $\rightarrow$  Vervagen  $\rightarrow$  Gaussiaans vervagen : 10 pixels. Dit wordt de achtergrond.

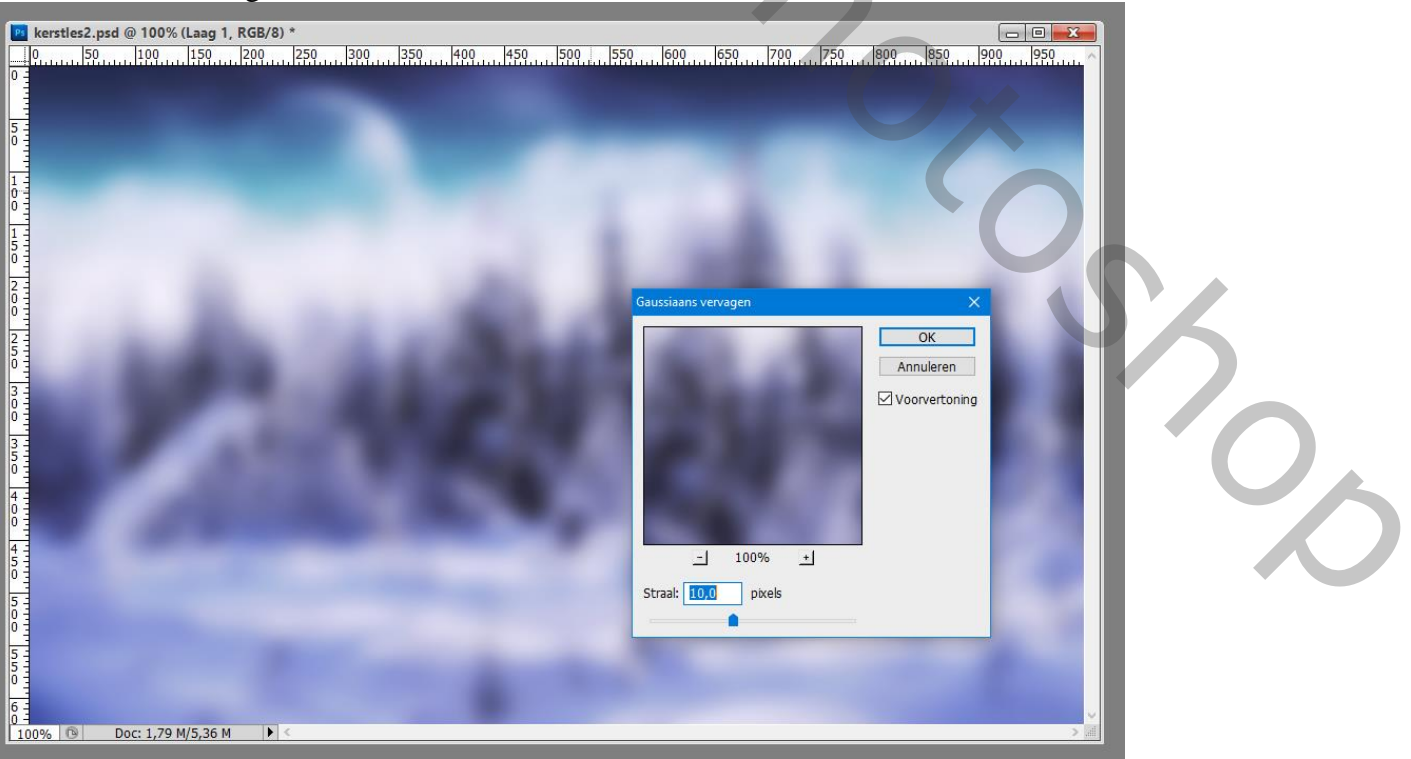

## 3 – Op de tweede laag : klik Ctrl + T, in Optiebalk : breedte = hoogte = 95%. Vervaag Gaussiaans met 3 pixels

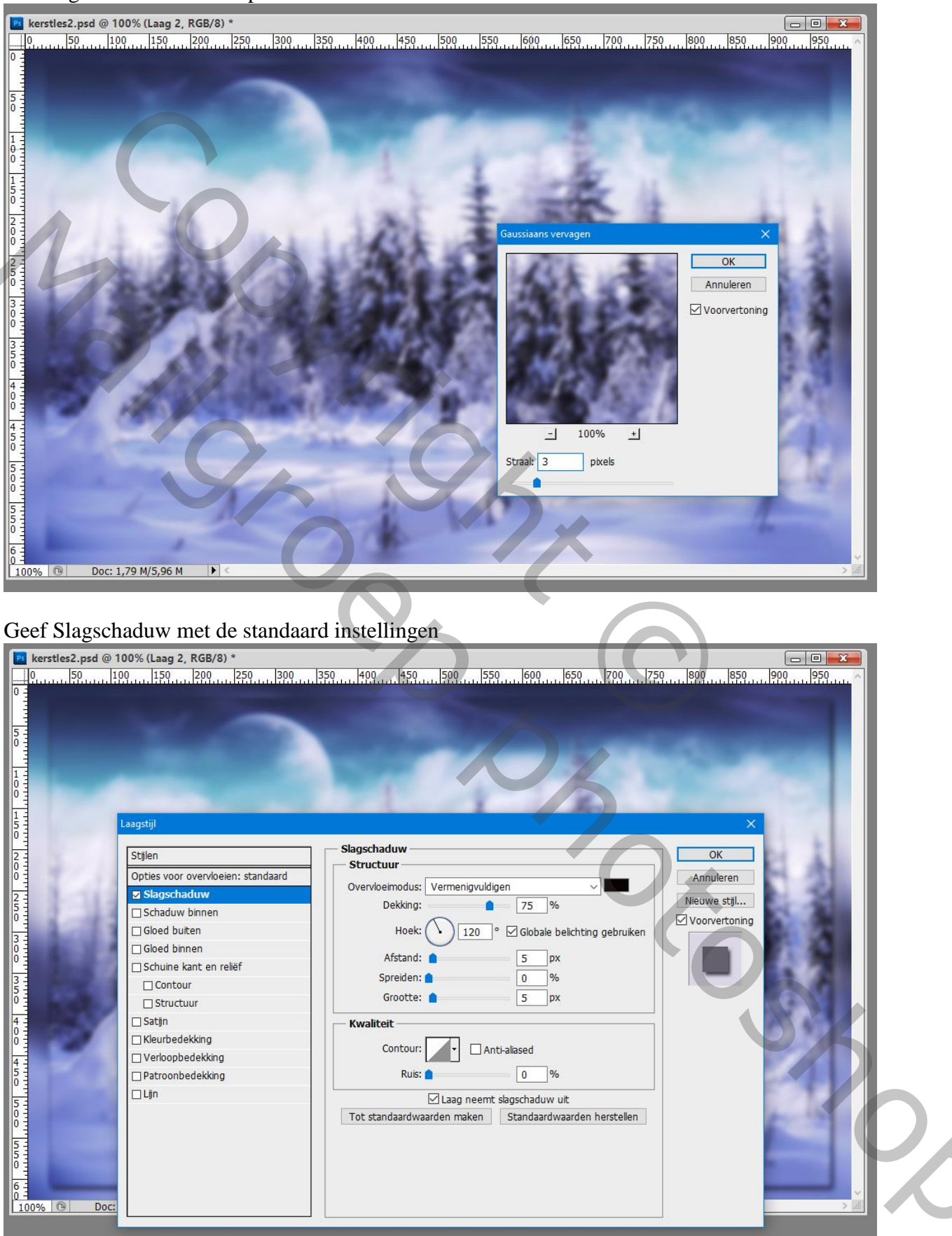

8 – Open het zilverpatroon : Bewerken  $\rightarrow$  Patroon definiëren.

5 – Voor de derde afbeelding : Ctrl + T  $\rightarrow$  Hoogte = breedte = 90%. Voeg het masker toe ; pas de grootte aan net boven die derde afbeelding (90%): Met toverstaf selecteer je het zwart ; voeg aan die "laag3" een laagmasker toe Laag met masker maak je onzichtbaar of verwijder de laag ; geef die "laag3" ook Slagschaduw en laagstijl Lijn : 2 px, buiten, zilverpatroon.

|                                          | č č č                              |                                    |                                                                                                    |  |  |  |  |  |  |
|------------------------------------------|------------------------------------|------------------------------------|----------------------------------------------------------------------------------------------------|--|--|--|--|--|--|
| 📴 kerstles2.psd @ 100% (Laag 3, RGB/8) * |                                    |                                    |                                                                                                    |  |  |  |  |  |  |
| 0 50 10                                  | 00 150 200 250 300 3               | 50 400 450 500 550 600 650 700 750 | 800 850 900 950                                                                                                    |  |  |  |  |  |  |
| 0                                        |                                    |                                    |                                                                                                    |  |  |  |  |  |  |
|                                          |                                    |                                    |                                                                                                    |  |  |  |  |  |  |
| 5 -                                      |                                    |                                    |                                                                                                    |  |  |  |  |  |  |
|                                          |                                    |                                    |                                                                                                    |  |  |  |  |  |  |
|                                          |                                    |                                    |                                                                                                    |  |  |  |  |  |  |
|                                          |                                    |                                    |                                                                                                    |  |  |  |  |  |  |
|                                          |                                    |                                    | a second second s |  |  |  |  |  |  |
| 5                                        | Laagstijl                          |                                    | ×                                                                                                    |  |  |  |  |  |  |
| E                                        |                                    | liin                               |                                                                                                    |  |  |  |  |  |  |
| 2 -                                      | Stijlen                            | - Structuur                        | ОК                                                                                                    |  |  |  |  |  |  |
| ŏ =                                      | Opties voor overvloeien: standaard | Graatte:                           | Annuleren                                                                                                    |  |  |  |  |  |  |
| 2                                        | ☑ Slagschaduw                      |                                    | Nieuwe stil                                                                                                    |  |  |  |  |  |  |
|                                          | Schaduw binnen                     | Positie: Binnen V                  | Voorvertoning                                                                                                    |  |  |  |  |  |  |
| 3 3                                      | Gloed buiten                       | Overvloeimodus: Normaal            |                                                                                                    |  |  |  |  |  |  |
|                                          | Gloed binnen                       | Dekking: 100 %                     |                                                                                                    |  |  |  |  |  |  |
|                                          | Schuine kant en reliëf             | Vultype: Patroon >                 |                                                                                                    |  |  |  |  |  |  |
| 5                                        | Contour                            |                                    |                                                                                                    |  |  |  |  |  |  |
| E C                                      |                                    | Dataona Under Understand           |                                                                                                    |  |  |  |  |  |  |
|                                          | 🗆 Satijn                           | Patroon. Herkomst magnetisch       | 20,50                                                                                                    |  |  |  |  |  |  |
| ŏ =                                      | ☐ Kleurbedekking                   |                                    | Section 2.                                                                                                    |  |  |  |  |  |  |
| 4 -                                      |                                    |                                    |                                                                                                    |  |  |  |  |  |  |
|                                          | Patroonbedekking                   |                                    |                                                                                                    |  |  |  |  |  |  |
| 5 -                                      | ✓ Lijn                             | andaardwaarden herstellen          |                                                                                                    |  |  |  |  |  |  |
|                                          |                                    |                                    |                                                                                                    |  |  |  |  |  |  |
|                                          |                                    |                                    |                                                                                                    |  |  |  |  |  |  |
| 5                                        |                                    |                                    |                                                                                                    |  |  |  |  |  |  |
|                                          | 1                                  |                                    |                                                                                                    |  |  |  |  |  |  |
| 6 -                                      |                                    |                                    |                                                                                                    |  |  |  |  |  |  |
| 100% 🕞 Doc:                              |                                    |                                    |                                                                                                    |  |  |  |  |  |  |
|                                          |                                    |                                    |                                                                                                    |  |  |  |  |  |  |

6 - Nieuwe laag; noem de laag "rand";

Alles selecteren ; bewerken  $\rightarrow$  Omlijnen, 2 px ; binnen; zwarte kleur Deselecteren

| Descreteren                                                                                                    |                                                                                                    |  |
|----------------------------------------------------------------------------------------------------|----------------------------------------------------------------------------------------------------|--|
| Image: sensitive sensitive sensinteres sensite sensiti sensitive sensitive sensitiv                                                                                                    | RGB/8) *                                                                                                    |  |
|                                                                                                    |                                                                                                    |  |
| 4 + 3<br>0 + 4<br>0 + 3<br>0 + 3<br>0 + - | Omlijnen OK   Omlijning OK   Breedte: 2 px   Kleur: Annuleren   Locatie Image: Constraint of the second second |  |

Geef de laag "rand" een Patroonbedekking met het zilverpatroon.

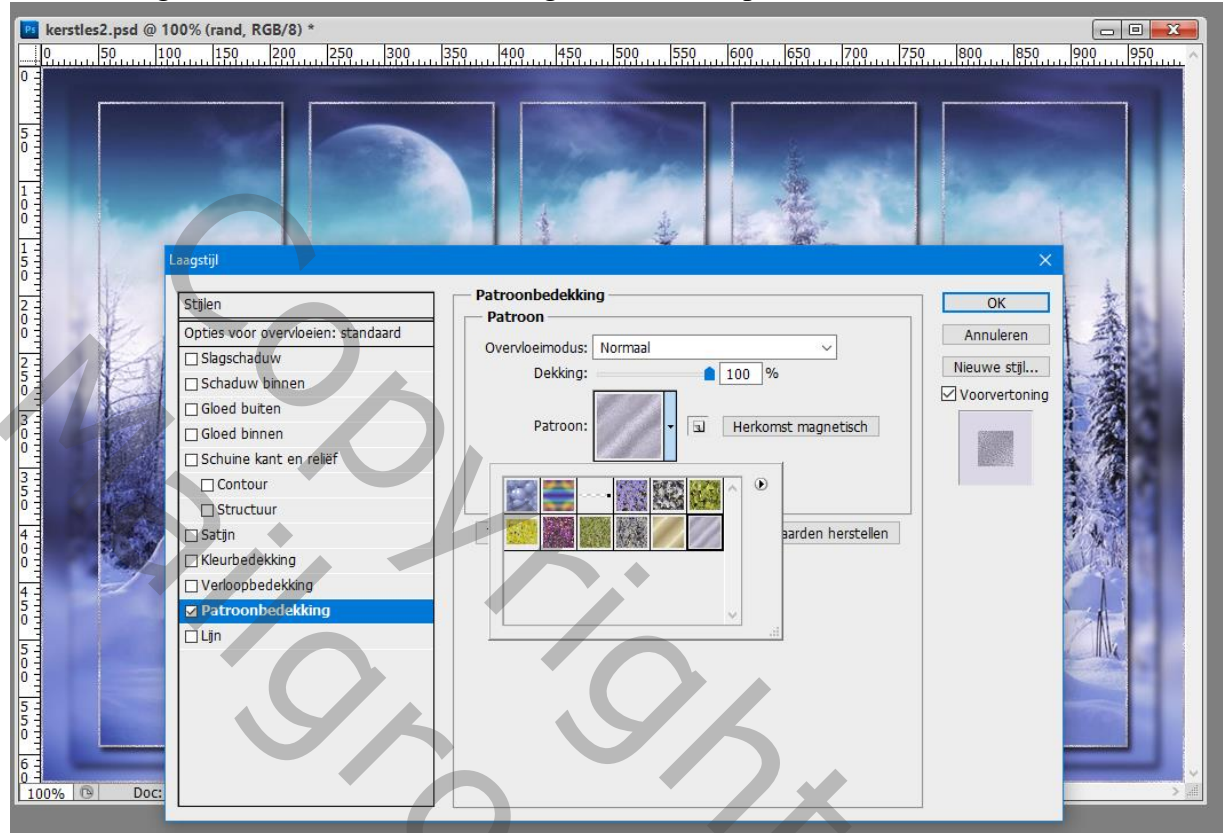

9 - Voeg je tube met bijvoorbeeld een engel / een kerstfee toe ; geef Slagschaduw.

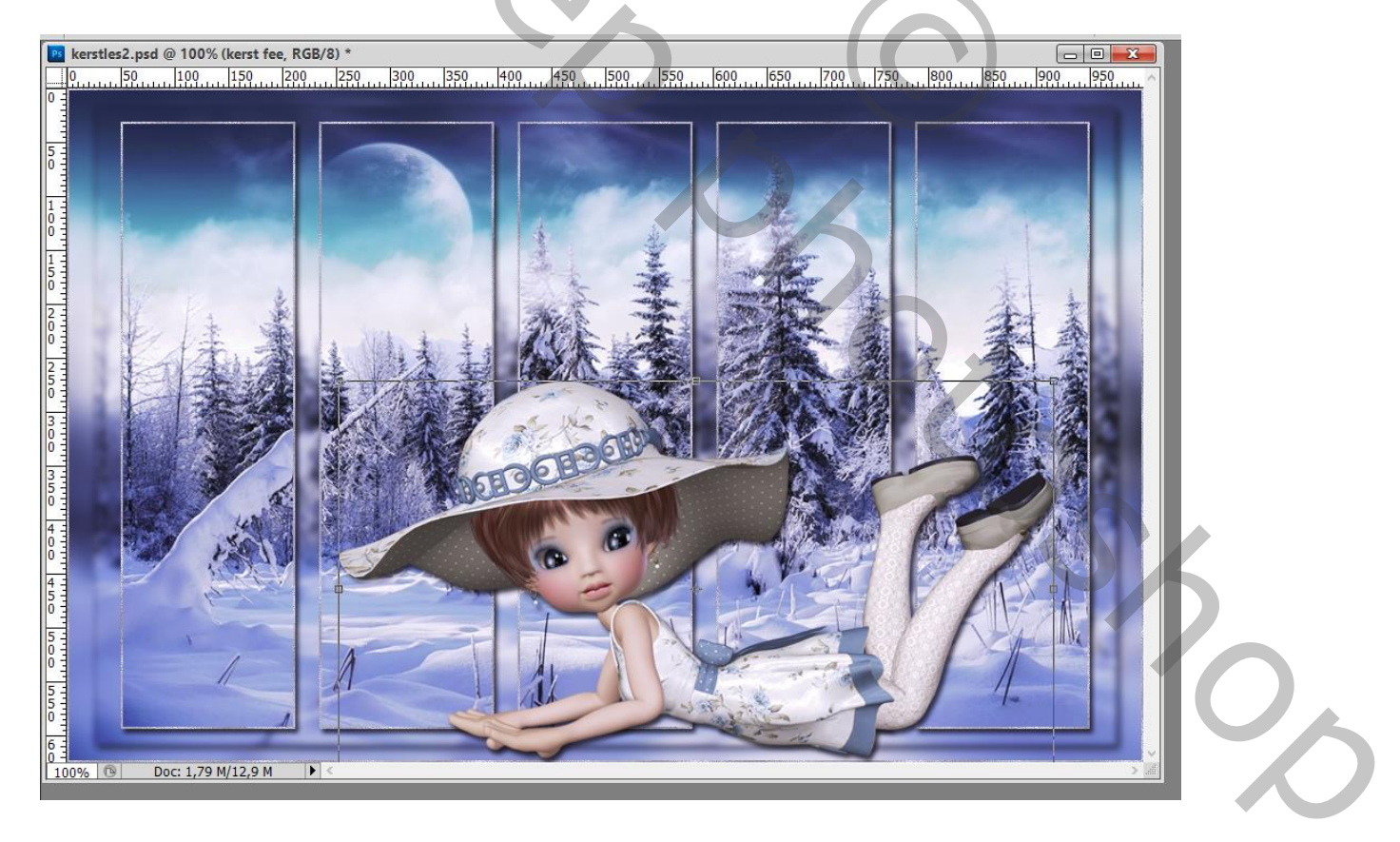

## <complex-block>

## 10 – Indien gewenst nog een tekst met « wens » toevoegen.

9 -Sla je werk op als psd bestand om te bewaren, als jpg voor op het Web.

| Lag | gen Kanalen Paden  |   |          | -      |   |
|-----|--------------------|---|----------|--------|---|
| No  | ormaal             | ~ | Dekking: | 100% • |   |
| Ve  | rgr.: 🖸 🥒 🕂 🖨      |   | Vul:     | 100% • | ] |
|     | T Leuke Kerstdagen |   |          | fx ▲   | 1 |
|     | Effecten           |   |          |        |   |
|     | 🐨 Lijn             |   |          |        |   |
| 9   | kerst fee          |   |          | fx 🔺   |   |
|     | Effecten           |   |          |        |   |
|     | Slagschaduw        |   |          |        |   |
| 9   | rand               |   |          | fx ▲   |   |
|     | Effecten           |   |          |        |   |
|     | Patroonbedekking   |   |          |        |   |
|     | masker             |   |          |        |   |
|     | Laag 3             |   |          | fx 🔺   |   |
|     | Effecten           |   |          |        |   |
|     | Slagschaduw        |   |          |        |   |
|     | 🖲 Lijn             |   |          |        |   |
| 9   | Laag 2             |   |          | fx ▲   |   |
|     | Effecten           |   |          |        |   |
|     | Slagschaduw        |   |          |        |   |
| 9   | Laag 1             |   |          |        |   |
|     | Achtergrond        |   |          | ۵      |   |
|     |                    |   |          | ~      | / |
|     | sə fx.             | 0 | 0. 🗆     | 3 B .  |   |